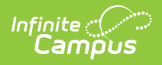

# **Parent/Guardian Information**

Last Modified on 10/22/2022 9:45 am CDT

This documentation applies to both versions of Online Registration, with limited functionality for the non-Prime version (see below).

Classic View: Portal > Online Registration

Search Terms: Online Registration

Parent/Guardian Information | Demographics | Contact Information | Migrant Worker (Prime Only) | Impact Aid (Prime Only)

Parents and guardians are those individuals that have legal authority and make decisions on behalf of the student(s). Click the **Add New Parent** button to begin.

#### **Parent/Guardian Information**

For returning students, the parent/guardian on file displays. If there is information that is missing, the name is highlighted. To make changes and complete the missing fields, click the **Edit** button. To add a new parent/guardian, click the **Add New Parent/Guardian** button.

Existing Parents/Guardians cannot be removed from an annual update application. Contact the school for guardian changes.

| Campus                    | <b>5</b> Online            |                |                  |                | Applicati       | on N |
|---------------------------|----------------------------|----------------|------------------|----------------|-----------------|------|
| Indicates a               | required field             |                |                  |                |                 |      |
| 🗸 Housei                  | nold <b>F</b>              | arent/Guar     | dian             | Emergency (    | Contact         |      |
| Other H                   | lousehold(no               | n-enrolled     | children)        | Studen         | Complete        | ed   |
| Parent/                   | Guardian                   |                |                  |                |                 |      |
| First<br>Name             | Last<br>Name               | Gender         | Completed        | Record<br>Type |                 |      |
| Chris                     | Parent                     | м              |                  | Existing       | Edit            |      |
| Description               | of Add Parent/             | Guardian       |                  |                |                 |      |
| Yellow - I<br>row to coni | ndicates that pe<br>tinue. | rson is missin | g required infor | mation. Select | the highlighted |      |
| 🗸 - Indica                | tes that person            | s completed.   |                  |                |                 |      |
|                           |                            |                |                  |                |                 |      |
|                           | Parent/Guard               | an             |                  |                |                 |      |
| Add New                   |                            |                |                  |                |                 |      |

### **Demographics**

- 1. Enter the following information for the parent:
  - First Name
  - Middle Name
  - Last Name
  - Birth Date
  - Gender
- 2. By default, we leave the Please check this box if this person lives at the same address as the student checkbox marked for the people that live at the address listed below. If this is not true (such as divorced/separated parents), the parent would remove the check mark and either add the new address or check the box, I will not provide an address for this parent.
- 3. Click the **Next** button.

| Campus Onli                      | ine Registration                                                          |
|----------------------------------|---------------------------------------------------------------------------|
|                                  | •                                                                         |
| *Indicates a require             | d field                                                                   |
| Ulaurahald                       |                                                                           |
| Household                        | Cemergency Contact Contact Household(no                                   |
| Parent/Guardian                  | Name: Ann Parent                                                          |
| <ul> <li>Demographics</li> </ul> |                                                                           |
| Enter the pare                   | ant/guardian you wish to enter. Please review and complete the following: |
| Enter the pare                   | my guardian you wish to enter. Please review and complete the following:  |
| First Name                       | Ann *                                                                     |
| Middle Name                      |                                                                           |
| Last Name                        | Parent *                                                                  |
| Birth Date                       | 05/13/1975                                                                |
| Gender                           | Female 💌 *                                                                |
|                                  | 345 Main St<br>Anytown, CA 96532                                          |
|                                  |                                                                           |
| For more info                    | ormation click on this link.                                              |
|                                  |                                                                           |
| Next >                           |                                                                           |
| Contact Informa                  | ation                                                                     |
| Minnest West                     |                                                                           |
| Filgrant Worker                  |                                                                           |
| Impact Aid                       |                                                                           |
| Save/Continue                    | Cancel                                                                    |
|                                  |                                                                           |
|                                  | Adding Parents/Guardians                                                  |

## **Contact Information**

- 1. Enter the following about the parent's contact information:
  - 1. Cell Phone
  - 2. Work Phone
  - 3. Other Phone
  - 4. **Email** (if no email, mark the **Has No Email** checkbox). This field populates from the very first application screen.
- 2. Determine the **Contact Preferences** for each entered contact. Definitions are provided for each type of preference.
- 3. Click the **Next** button.

| rent/Guardian Nan                                                                                                    | ne: Jody Wilson                                                                                                    |                                                                                                    |  |  |  |
|----------------------------------------------------------------------------------------------------|----------------------------------------------------------------------------------------------------|----------------------------------------------------------------------------------------------------|--|--|--|
| Contact Information                                                                                                    |                                                                                                    |                                                                                                    |  |  |  |
|                                                                                                    |                                                                                                    |                                                                                                    |  |  |  |
| At least one Phone Num                                                                                                    | per is required."                                                                                                    |                                                                                                    |  |  |  |
| Enter the contact inform                                                                                                    | ation and how you'd prefer to receive the different types of messages                                                                                                    | we will send you.                                                                                                    |  |  |  |
|                                                                                                    |                                                                                                    | Contact Preferences                                                                                                    |  |  |  |
| Home/Cell Phone                                                                                                    | (525)555 -1515                                                                                                    | Emergency High Phonty Attendance Benavior General Teacher Phyate                                                                                                    |  |  |  |
| Work Phone                                                                                                    | ( ) ×                                                                                                    |                                                                                                    |  |  |  |
| Other Phone                                                                                                    | ( ) ×                                                                                                    |                                                                                                    |  |  |  |
| Email                                                                                                    | *michael.anderson@infinitecampus.com                                                                                                    |                                                                                                    |  |  |  |
| or                                                                                                    |                                                                                                    |                                                                                                    |  |  |  |
| Has no e-mail                                                                                                    |                                                                                                    |                                                                                                    |  |  |  |
| Secondary Email                                                                                                    |                                                                                                    |                                                                                                    |  |  |  |
| Description of Contact 1<br>Emergency - Marking<br>High Priority - Marking<br>Attendance - Marking<br>Behavior - Marking this<br>General - Marking this<br>Private - Mark if numb | <u>reterences</u> <u>reterences</u> <u>this checkbox</u> will use this method of contact for emergency messages<br><u>this checkbox</u> will use this method of contact for messages labeled a<br>this checkbox will use this method of contact for thetandrane messages<br><u>s</u> checkbox will use this method of contact for behavior messages,<br>checkbox will use this method of contact for general school messages,<br>in checkbox will use this method of contact for general school messages,<br>er or email should be listed as private | :<br>s High Priority Notification.<br>s.<br>, such as those sent by the school or district including food service.<br>Including messages regarding failing grades and missing assignments. |  |  |  |
|                                                                                                    |                                                                                                    |                                                                                                    |  |  |  |

## **Migrant Worker (Prime Only)**

- 1. If the parent is a migrant worker, mark the **Migrant Worker** checkbox.
- 2. Click the **Next** button.

Infinite Campus

| indicates a required field       |                                               |  |  |  |  |
|----------------------------------|-----------------------------------------------|--|--|--|--|
| 🗸 Hous                           | ehold Parent/Guardian Emergency Contact       |  |  |  |  |
| Parent/Guardian Name: Ann Parent |                                               |  |  |  |  |
| Demogi<br>Demogi                 | aphics                                        |  |  |  |  |
| Contact                          | Information                                   |  |  |  |  |
| <ul> <li>Migrant</li> </ul>      | Worker                                        |  |  |  |  |
| Does t                           | is person currently work as a migrant worker? |  |  |  |  |
| ر<br>ا                           | es, this individual is a migrant worker       |  |  |  |  |
| 0                                | lo, this individual is not a migrant worker   |  |  |  |  |
|                                  |                                               |  |  |  |  |
| For m                            | ore information click on this link.           |  |  |  |  |
| ↓ Pre                            | vious Next )                                  |  |  |  |  |
|                                  |                                               |  |  |  |  |
| • Impact                         | Aid                                           |  |  |  |  |
| Save/C                           | Intinue Cancel                                |  |  |  |  |
|                                  |                                               |  |  |  |  |

# Impact Aid (Prime Only)

This is a core pleat. The image below displays an example of how the Impact Aid pleat can be set up.

- 1. Mark whether the parent/guardian is a member of the military.
- 2. Click the **Save** button.

Infinite Campus

| Impact Aid                                                     |    |
|----------------------------------------------------------------|----|
| Federal Impact Aid (FIA) Section 8003 Grant Information.       |    |
| Parent/Guardian in Military                                    |    |
| Yes, this individual is a member of the military               |    |
| $\bigcirc$ No, this individual is not a member of the military |    |
| Military Branch                                                | *  |
| Military Status                                                | *  |
| Military Start Date                                            | ā* |
|                                                                |    |
|                                                                |    |
| Previous     Next                                              |    |

Infinite Campus

Data entry for the parent/guardian is complete. The screen will return to the first page of the Parent entry screens where additional parents/guardians can be entered.

To enter additional parents/guardians, click the **Add New Parent** button. Repeat the instructions noted above If no further parents/guardians need to be entered, click the **Save/Continue** button.